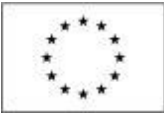

EVROPSKÁ UNIE Evropské strukturální a investiční fondy Operační program Praha – pól růstu ČR

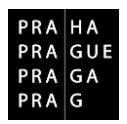

# Modul Veřejné zakázky v IS KP14+

V aplikaci IS KP14+ vznikl nový **modul Veřejné zakázky**. Je řazen na detailu projektu v oblasti Informování o realizaci. Tento modul je relevantní od úrovně žádosti o podporu a následně pro proces realizace projektu.

#### <u>Veřejné zakázky tedy již nejsou součástí formuláře žádosti o podporu, zprávy o realizaci nebo</u> žádosti o změnu.

Uživatelé budou veškeré nové skutečnosti k dílčím veřejným zakázkám evidovat právě v daném modulu, bez vazby na výše uvedené formuláře.

Veřejné zakázky, které byly k datu 22. 8. 2017 podány na ŘO prostřednictvím žádosti o podporu, žádosti o změnu nebo zprávy o realizaci, budou na těchto formulářích i zkontrolovány a schváleny. Další evidence již bude v modulu Veřejných zakázek, kde se veškeré záznamy po schválení automaticky načtou.

Nový modul umožňuje uživatelům informovat ŘO o změnách na Veřejných zakázkách průběžně, bez vazby na sledované období zprávy o realizaci.

# 1. ŽÁDOST O PODPORU

Formulář žádosti o podporu bude obsahovat pouze informaci (checkbox jako dosud), že žádost o podporu bude vykazovat veřejné zakázky.

V případě, že je zaškrtnutý checkbox "**Realizace zadávacích řízení na projektu**", musí existovat alespoň jeden záznam VZ na žádosti o podporu při její finalizaci a podání na ŘO.

Tisková verze žádosti o podporu bude obsahovat seznam veřejných zakázek z modulu Veřejné zakázky.

Do levého horního menu přibyla položka "Veřejné zakázky", která bude přístupná po zaškrtnutí příslušného checkboxu na žádosti o podporu; nejpozději však po zaregistrování žádosti o podporu.

| Hodnocení operace           | IDENTIFIKACE OPERACE                                                                          |
|-----------------------------|-----------------------------------------------------------------------------------------------|
| Hodnocení                   | 🏟 PŘÍSTUP K PROJEKTU 🔛 PLNÉ MOCI 🔀 ZMĚNIT ZPŮSOB JEDNÁNÍ 🗇 KOPÍROVAT 🗶 UKONČIT PROJEKT 🖨 TISK |
| Žádost o přezkum rozhodnutí |                                                                                               |
| Informování o realizaci 🔨   |                                                                                               |
| Žádost o změnu              | ZKRÁCENÝ NÁZEV PROJEKTU REGISTRAČNÍ ČÍSLO PROJEKTU                                            |
| *                           | dm TEST VP 1 CZ.07.1.02/0.0/0.0/17_004/0000019                                                |
| Zádost o platbu             | NÁZEV PROJEKTU CZ IDENTIFIKACE ŽÁDOSTI (HASH) VERZE                                           |
| Zprávy o realizaci          | dm TEST VP 1 1aXqdP 0001                                                                      |
| Veřejné zakázky             | stav —Žádost o podporu                                                                        |

Uživatel do modulu vstoupí a zobrazí se mu seznam již evidovaných záznamů Veřejných zakázek (dále jen VZ) pokud již existují. K dispozici má pod levým menu Založit VZ nebo Změnit VZ. Novinkou je také Administrativní stav VZ.

| Navigace   | PŘEHLED VZ                   |                                                                         |          |                        |                       |                                 |                                 |                      |  |  |  |
|------------|------------------------------|-------------------------------------------------------------------------|----------|------------------------|-----------------------|---------------------------------|---------------------------------|----------------------|--|--|--|
| Operace    | Zde přetáhněte hlavičku slou | ide přetáhněte hlavičku sloupce, podle kterého má být provedeno třídění |          |                        |                       |                                 |                                 |                      |  |  |  |
| Založit VZ |                              |                                                                         | Pořadové | Dracovní pázov vořajná |                       | Předpokládané<br>dotum zobějoní | Předpokládané<br>detum ukoněcní |                      |  |  |  |
| Změnit VZ  | Administrativní stav VZ      | HASH VZ veřejné<br>zakázky                                              |          | zakázky                | Název veřejné zakázky | zadávacího/výběr<br>řízení      | zadávacího/výběro<br>řízení     | Stav veřejné zakázky |  |  |  |
|            | <b>T</b>                     | <b>•</b>                                                                | Y        | <b>T</b>               | <b>T</b>              | <b>T</b>                        | <b>T</b>                        | <b>T</b>             |  |  |  |
|            | Schválena                    | 1aZa7VZ                                                                 | 0001     | TEST I                 | TEST                  | 26. 7. 2017                     | 31. 7. 2017                     | Splněna              |  |  |  |
|            | Podána                       | 1cwVoVZ                                                                 | 0002     | test                   | test                  | 9. 8. 2017                      | 24. 8. 2017                     | Zadána               |  |  |  |
|            | Podána                       | 1cxqUVZ                                                                 | 0003     | test3                  | test3                 | 31. 7. 2017                     | 30. 8. 2017                     | Plánována            |  |  |  |
|            | Rozpracována                 | 1cy31VZ                                                                 |          |                        |                       |                                 |                                 |                      |  |  |  |

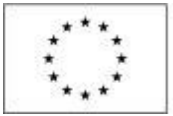

EVROPSKÁ UNIE Evropské strukturální a investiční fondy Operační program Praha – pól růstu ČR

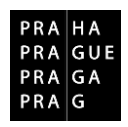

**Založit VZ** – systém vytvoří záznam veřejné zakázky a zobrazí ji v seznamu veřejných zakázek. Založit nový záznam VZ smí editor projektu. Nový záznam nelze založit v negativním stavu projektu či po stavu PP40 (Projekt fyzicky ukončen).

**Změnit VZ** - zobrazí okno pro výběr VZ (systém zobrazí pouze ty, které nejsou aktuálně editovány/měněny a které nenabyly finálního stavu VZ: Nezahájena, Zrušena ze strany zadavatele, Zrušena ze strany UOHS, Nesplněna, Zákaz plnění smlouvy ze strany UOHS, Částečně splněna, Splněna); příjemce zvolí záznam VZ, který chce měnit a dá spustit. Systém veřejnou zakázku nastaví jako editovatelnou. Měnit VZ smí editor projektu.

# <u>Pro změnu přes modul VZ nebudou nabízeny záznamy, které budou vykázané v nedoadministrovaných ZoR a ŽoZ.</u>

# 2. DETAIL VZ

Vstupem na konkrétní řádek záznamu VZ se uživatel dostane na detail. Detail VZ obsahuje obecné funkcionality pro práci se záznamem a jednotlivé záložky evidence VZ.

| Nacházíte se: Nástěnka  | Žadatel | Veřejné zakázky 👌 Bez jména 👌 Identifikace VZ                                  |
|-------------------------|---------|--------------------------------------------------------------------------------|
| Neuiman                 |         |                                                                                |
| Navigace                |         | IDENTIFIRACE VZ                                                                |
| Operace                 |         | 🗱 SMAZAT 🖌 KONTROLA 🔒 FINALIZACE 🚔 TISK                                        |
| Veřejné zakázky         |         | ορδληρινέ ήξει ο νεώε μιέ τρικέτεν Η ΔSH V7 αριμαιισταστυμί σταν V7            |
| Datové oblasti          | ^       | 1cy31VZ Rozpracována                                                           |
| Veřejné zakázky         | ~       | PRACOVNÍ NÁZEV VEŘEJNÉ ZAKÁZKY NAPOSLEDY ZMĚNIL                                |
| Identifikace VZ         |         | μάτεν νεδει μιέ τακά τεν                                                       |
| Veřejné zakázky         |         |                                                                                |
| Údaje o smlouvě/dodatku | ı I     |                                                                                |
| Etapy                   |         |                                                                                |
| Údaje o námitkách       |         | Uložit Storno                                                                  |
| Návrh/podnět na ÚOHS    |         |                                                                                |
| Přílohy                 |         | Historie stavů administrace                                                    |
| Dodavatelé              | ~       | Název stavu administrace Datum přepnutí Uživatel, který provedl přepnutí stavu |
| Dodavatelé              |         |                                                                                |
|                         |         | <sup>i</sup> Rozpracována                                                      |
|                         |         | K 📢 1 🕨 M Položek na stránku 25 🔻                                              |

Smazat - smazání dosud nikdy nepodané VZ. Smazat VZ smí editor projektu.

Kontrola - provede kontrolu konzistence dat veřejných zakázek.

**Finalizace** - zkontroluje VZ a v případě, že bude kontrola v pořádku, ukončí editaci. VZ se stane needitovatelnou a čeká na podání. Uživatel smí provést Storno finalizace a tím zpřístupnit k editaci, když se před podáním rozhodne data VZ změnit.

| IDENTIFIKACE VZ<br>Storno finalizace a Podat                  |
|---------------------------------------------------------------|
| 🔓 STORNO FINALIZACE 🔒 PODAT 🚔 TISK                            |
| Výsledek operace:                                             |
| Veřejná zakázka byla finalizována.                            |
| Lze vytisknout přes Kontextovou nabídku (Pravé tlačítko myši) |

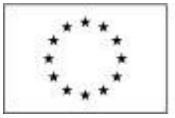

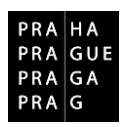

**Podání -** umožněno záznamům VZ na žádosti o podporu/projektu s registračním číslem (podaná žádost o podporu/projekt). Podat VZ smí editor, signatář, zmocněnec. Dosud nepodané VZ po stavu projektu PP40 a v negativních stavech projektu již nelze podat.

Tisk - možnost tisknout data aktuální VZ

## **ADMINISTRATIVNÍ STAVY VZ**

Jedná se o stavy administrace/kontroly dané VZ, tzn. jak kontrola záznamu VZ prochází životním cyklem.

| Rozpracována | uživatel pracuje na přípravě/aktualizaci dat                                                                                                    |
|--------------|----------------------------------------------------------------------------------------------------|
| Finalizována | uživatel data finalizoval                                                                                                    |
| Podána       | uživatel podal VZ ke kontrole na ŘO                                                                                                    |
| Vrácena      | ŘO vrací VZ k úpravě uživateli zpět do ISKP14+.<br>Uživatel musí ještě zvolit <b>Zpřístupnit k editaci</b> .<br>Následně je záznam editovatelný. |
| Schválena    | ŘO schválil záznam VZ, nikoliv způsobilost výdajů                                                                                                |

Výše uvedenými stavy může záznam VZ procházet několikrát, podle toho, jak se VZ vyvíjí v realizaci na projektu a jak ji uživatel eviduje. Např. Uživatel zadá stav VZ Plánovaná a doplní relevantní data. Poté je VZ schválena pro stav Plánovaná. Následně aktualizuje data pro stav VZ Zadaná a opětovně je ze strany ŘO schválena pro daný stav, atd.

Stavy VZ jako takových se nemění.

# 3. DATOVÉ OBLASTI VZ

Jednotlivé obrazovky, které je povinen uživatel vyplnit, jsou téměř identické. Než se na záložce Údaje o smlouvě/Dodatku zadají údaje o vybraném dodavateli, je nutné nejdřív vyplnit záložku Dodavatel.

#### DODAVATEL

Vyplňuje se zde typ subjektu "Vítězný dodavatel" zadáním IČ a následnou validací.

| DODAVATELÉ                 |                                                                                                    |                                              |                                            |                                                                                                    |                                                                                                    |                                              |
|----------------------------|----------------------------------------------------------------------------------------------------|----------------------------------------------|--------------------------------------------|----------------------------------------------------------------------------------------------------|----------------------------------------------------------------------------------------------------|----------------------------------------------|
| 🗙 SMAZAT 💉 KONTROLA 🔒      | FINALIZACE                                                                                              |                                              |                                            |                                                                                                    |                                                                                                    |                                              |
| Názov subjektu             | Imáno                                                                                                   | Dřímaní                                      | ıč                                         | IČ zahraniční                                                                                                    | pč                                                                                                    | Nonlatuú                                     |
|                            | <b>Theory</b>                                                                                           | rijmeni 🛛                                    | Y                                          |                                                                                                    | The second second secon |                                              |
|                            |                                                                                                    |                                              |                                            |                                                                                                    |                                                                                                    |                                              |
|                            |                                                                                                    |                                              |                                            |                                                                                                    |                                                                                                    |                                              |
|                            |                                                                                                    | Export standardní                            |                                            |                                                                                                    |                                                                                                    |                                              |
| I I I I Položek na stránku | 25 👻                                                                                                    |                                              |                                            |                                                                                                    | Stránka 1                                                                                                    | z 1, položky 1 až 1 z 1                      |
|                            |                                                                                                    |                                              |                                            |                                                                                                    |                                                                                                    |                                              |
| Nový záznam                | Uložit Storn                                                                                            | 0                                            |                                            |                                                                                                    |                                                                                                    |                                              |
| TYP SUBJEKTU               |                                                                                                    |                                              | H                                          | IESLO ROS                                                                                                    |                                                                                                    |                                              |
| Vítězný dodavatel          |                                                                                                    |                                              |                                            |                                                                                                    | Smaza                                                                                                    | at záznam                                    |
| CZE   Česká republika      | Fyzická osoba nepodr                                                                                    | ikající 🛛 🗆 Neplatný                         |                                            | Ověření hesla                                                                                                    | ROS                                                                                                    |                                              |
|                            | -                                                                                                    |                                              |                                            |                                                                                                    |                                                                                                    |                                              |
| Validovaný subjekt - IČ    |                                                                                                    |                                              |                                            |                                                                                                    |                                                                                                    |                                              |
| D IČ                       |                                                                                                    | DATUM VALIDACE                               |                                            |                                                                                                    |                                                                                                    |                                              |
|                            | Validace                                                                                                |                                              |                                            |                                                                                                    |                                                                                                    |                                              |
| NÁZEV SUBJEKTU             |                                                                                                    | PRÁVNÍ FORMA                                 |                                            |                                                                                                    |                                                                                                    |                                              |
|                            | DODAVATELÉ<br>SMAZAT V KONTROLA À<br>Název subjektu<br>Válidovaný subjekt - IČ<br>I Č<br>Název SubjektU | DODAVATELÉ         ★ SMAZAT       ✓ KONTROLA | DODAVATELÉ         SMAZAT       ✓ KONTROLA | DODAVATELÉ         X SMAZAT       ✓ KONTROLA       Imáno       FINALIZACE       TISK         Název subjektu       Jméno       Příjmení       tČ         V       V       V       V       V         Export standardní         IK       Nový záznam       Uložit       Storno         TYP SUBJEKTU       Vlíčavaný dodavatel       Imália       Imália       Imália         Validovaný subjekt - iČ       Dartum Valubace       Dartum Valubace       Imália         Název Subjektu       Právnií Forama       Právnií Forama       Imália | DODAVATELÉ         X SMAZAT       ✓ KONTROLA               FINALIZACE              TISK           Název subjektu       Jméno       Příjmení       t             t             t                                                                                                    | DODAVATELÉ         X SMAZAT       ✓ KONTROLA |

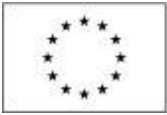

EVROPSKÁ UNIE Evropské strukturální a investiční fondy Operační program Praha – pôl růstu ČR

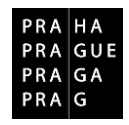

# ZDŮVODNĚNÍ AKCE

Pokud je při kontrole VZ nalezena nějaká chyba, ŘO vrací záznam zpět do ISKP14+. Uživatel vidí připomínky v poli *Důvod vrácení veřejné zakázky*.

| Navigace                | ^ | ZDŮVODNĚNÍ AKCE                       |                                      |                         |                                 |
|-------------------------|---|---------------------------------------|--------------------------------------|-------------------------|---------------------------------|
| Operace                 |   | ✔ KONTROLA 🔒 FINALIZACE 🚔 TISK        |                                      |                         |                                 |
| Veřejné zakázky         |   | Datum a čas provedení akce            | Správce projektu, který provedl akci |                         | Název akce                      |
| Datové oblasti          | ^ | <b>T</b>                              |                                      | Y                       |                                 |
| Veřejné zakázky         | ^ |                                       | <b>C</b>                             |                         | Vrácení VZ zpět k editaci       |
| Identifikace VZ         |   | H I Položek na stránku 25 🔻           |                                      |                         | Stránka 1 z 1, položky 1 až 1 z |
| Veřejné zakázky         |   | DATUM A ČAS PROVEDENÍ AKCE SPRÁVCE PR | OJEKTU, KTERÝ PROVEDL AKCI           | NÁZEV AKCE              |                                 |
| Údaje o smlouvě/dodatku |   |                                       |                                      | Vrácení VZ zpět k edita | aci                             |
| Etapy                   |   | DŮVOD VRÁCENÍ VEŘEJNÉ ZAKÁZKY         |                                      |                         | 4/2000 Otevřít v novém okně     |
| Údaje o námitkách       |   | test                                  |                                      |                         |                                 |
| Návrh/podnět na ÚOHS    |   |                                       |                                      |                         |                                 |
| Přílohy                 |   |                                       |                                      |                         |                                 |
| Dodavatelé              |   |                                       |                                      |                         |                                 |
| Dodavatelé              |   |                                       |                                      |                         |                                 |
| Zdůvodnění akce         |   |                                       |                                      |                         |                                 |

# VEŘEJNÉ ZAKÁZKY

Na záložku Veřejné zakázky se vyplňují základní údaje o veřejné zakázce v závislosti na jejím životním cyklu (fázi). Výběrem z číselníku uživatel vybere, v jakém stavu veřejnou zakázku zadává. Pokud je zakázka ve stavu plánovaná, zadávají se pouze předpokládané údaje o zakázce, ostatní pole jsou neaktivní. Pokud žadatel zadává VZ ve vyšším stavu (zahájení, realizace apod.) nabízí se k editaci další příslušná pole.

| Navigace                | ^      | VEŘEJNÉ ZAKÁZKY                                                                                         |  |
|-------------------------|--------|----------------------------------------------------------------------------------------------------|--|
| Operace                 |        | 🗙 SMAZAT 🖌 KONTROLA 🔒 FINALIZACE 🚔 TISK                                                                 |  |
| Veřejné zakázky         |        |                                                                                                    |  |
| Datové oblasti          | ^      | PORADOVE CISLO VEREJNE ZAKAZKY O STAV VEREJNE ZAKAZKY EVIDENCNI CISLO VEREJNE ZAKAZKY V ISVZ            |  |
| Veřejné zakázky         | ^      | Veřejná zakázka napříč projekty Veřejná zakázka je významná dle §16a ZVZ                                |  |
| Identifikace VZ         |        | URČENÍ DALŠÍCH PROJEKTÚ SE STEJNOU VEŘEJNOU ZAKÁZKOU 0/512 Otevřít v novém okně 🗔 Oder ževí se druho Má |  |
| Veřejné zakázky         |        |                                                                                                    |  |
| Údaje o smlouvě/dodatku |        |                                                                                                    |  |
| Etapy                   |        |                                                                                                    |  |
| Údaje o námitkách       |        |                                                                                                    |  |
| Návrh/podnět na ÚOHS    |        |                                                                                                    |  |
| Přílohy                 |        | ☐ Je veřejná zakázka evidována v NEN?                                                                   |  |
| Dodavatelé              | $\sim$ | Předpokládané údaje o veřejné zakázce                                                                   |  |
| Dodavatelé              |        | PRACOVNÍ NÁZEV VEŘEJNÉ ZAKÁZKY                                                                          |  |
|                         |        |                                                                                                    |  |
|                         |        |                                                                                                    |  |
|                         |        |                                                                                                    |  |

Novou informací je souběh VZ napříč projekty:

| Navigace        | ^ | VEŘEJNÉ ZAKÁZKY                                                                                  |
|-----------------|---|--------------------------------------------------------------------------------------------------|
| Operace         |   | ✔ KONTROLA 🔒 FINALIZACE 🖨 TISK                                                                   |
| Veřejné zakázky |   |                                                                                                  |
| Datové oblasti  | ^ | PORADOVĖ ČISLO VEREJNĖ ZAKAZKY I SYZ 0003 Zadána III                                             |
| Veřejné zakázky | ^ | ✓ Veřejná zakázka napříč projekty                                                                |
| Identifikace VZ |   | URČENÍ DALŠÍCH PROJEKTÚ SE STEJNOU VEŘEJNOU ZAKÁZKOU 45/512 Otevřít v novém okně 🥽 o L z 🖉 L z V |
| Veřejné zakázky |   | CZ.07+ Pořadové číslo veřejné zakázky                                                            |

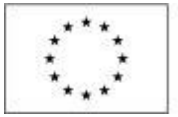

EVROPSKÁ UNIE Evropské strukturální a investiční fondy Operační program Praha – pól růstu ČR

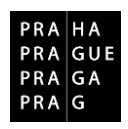

Pokud existuje VZ napříč projekty, je nutné zatrhnout checkbox – **Veřejná zakázka napříč projekty**. Do textového pole "**Určení dalších projektů se stejnou veřejnou zakázkou**" prosím uveď te všechna relevantní registrační čísla projektů v rámci daného operačního programu a dále Pořadové číslo veřejné zakázky na daném projektu.

Údaje žadatel uloží stiskem tlačítka "Uložit", po něm dojde k aktivaci pole Předpokládaný druh veřejné zakázky a Druh veřejné zakázky v dolní části obrazovky.

|                                                  |             |         | Uložit           |                 | Stor            | no         |                   |        |                      |
|--------------------------------------------------|-------------|---------|------------------|-----------------|-----------------|------------|-------------------|--------|----------------------|
| Sankční krácení                                  |             |         |                  |                 |                 |            |                   |        |                      |
| Kategorizace porušení                            | Procento sa | ankce   | Dopad na F1      | Popis           | porušení (vč. o | dkazu na d | ůkazní dokumenty) |        |                      |
| <b>T</b>                                         |             | Y       |                  |                 |                 |            |                   |        |                      |
| Nenalezeny žádné záznamy k zobrazení             |             |         |                  |                 |                 |            |                   |        |                      |
|                                                  |             | •       |                  |                 |                 |            |                   |        |                      |
| I I ► ► Položek na stránku 25 ▼                  |             |         |                  |                 |                 |            |                   |        | Strán                |
| Předpokládaný druh veřejné zakázky               |             |         |                  |                 |                 |            |                   |        |                      |
| Předpokládaný druh veřejné zakázky               |             | Předpok | dádaný nový drul | n veřejné zakáz | ky              |            |                   |        |                      |
|                                                  | Y           |         |                  |                 |                 |            |                   |        |                      |
| Nenalezeny žádné záznamy k zobrazení             |             |         |                  |                 |                 |            |                   |        |                      |
| I I ► ►I Položek na stránku 25 🕶                 |             |         |                  |                 |                 |            |                   |        | Strán                |
|                                                  |             |         |                  |                 |                 | _          |                   |        |                      |
| Nový záznam Smazat záznam                        |             | Ulo     | ožit             | St              | torno           |            |                   |        |                      |
| AKCE SE ZÁZNAMEM V RÁMCI ZMĚNY VZ                |             |         |                  |                 |                 |            |                   |        |                      |
| Záznam vytvořen                                  |             |         |                  |                 |                 |            |                   |        |                      |
| PŘEDPOKLÁDANÝ DRUH VEŘEJNÉ ZAKÁZKY               |             |         |                  |                 |                 |            |                   |        |                      |
|                                                  |             |         |                  |                 |                 |            |                   |        |                      |
| DĚFIDOKI ÁDANÝ NOVÝ DDIH VEČE INÉ ZAKÁZKY        |             |         |                  |                 |                 |            |                   | 0/2000 | Otevřít v novém okně |
|                                                  |             |         |                  |                 |                 |            |                   | 0,2000 |                      |
|                                                  |             |         |                  |                 |                 |            |                   |        |                      |
|                                                  |             |         |                  |                 |                 |            |                   |        |                      |
|                                                  |             |         |                  |                 |                 |            |                   |        |                      |
| STRUČNÝ POPIS PŘEDPOKLÁDANÉHO DRUHU VEŘEJNÉ ZAKÁ | Żĸy         |         |                  |                 |                 |            |                   | 0/1000 | Otevřít v novém okně |
|                                                  |             |         |                  |                 |                 |            |                   |        |                      |

#### ÚDAJE O SMLOUVĚ/DODATKU

Na záložce Údaje o smlouvě/dodatku se nejdříve vyplní **Typ právního aktu** a následně se zpřístupní další editovatelná pole.

| Navigace ^              | ÚDAJE O SMLOUVĚ/DODATKU                                                      |
|-------------------------|------------------------------------------------------------------------------|
| Operace                 | ✔ KONTROLA 🔒 FINALIZACE 🚔 TISK                                               |
| Veřejné zakázky         |                                                                              |
| Datové oblasti 🔨        | Udaje o smlouve / dodatku                                                    |
| Veřejné zakázky         | Typ právniho aktu Pořadí dodatku Datum podpisu dodatku Datum podpisu smlouvy |
|                         |                                                                              |
| Identifikace VZ         | Nenalezeny žádné záznamy k zobrazení                                         |
| Veřejné zakázky         | ( < 1 ) H Položek na stránku 25 + Stránka 1 г 1, položky 0 až 0 г С          |
| Údaje o smlouvě/dodatku |                                                                              |
| Etapy                   | Nový záznám smárzal záznám ulozit storno                                     |
| Údaje o námitkách       |                                                                              |
| Návrh/podnět na ÚOHS    | B TYP PRÄviling aktu                                                         |
| Přílohy                 |                                                                              |
| Dodavatelé 🔨            |                                                                              |
| Dodavatelé              |                                                                              |

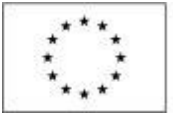

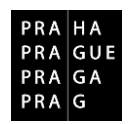

*Datum podpisu smlouvy* – datum uzavření smlouvy na plnění zakázky mezi zadavatelem a dodavatelem, tj. datum, kdy smlouvu podepsala poslední ze smluvních stran.

Příjemci, na které se vztahuje zákon č. 340/2015 Sb., o registru smluv, do tohoto pole budou zadávat datum účinnosti smlouvy (tj. zveřejnění v registru smluv). Jedná se např. o vysoké školy, městské části, hlavní město Praha, veřejné výzkumné instituce aj.

*Cena veřejné zakázky dle smlouvy bez DPH* – uveď te celkovou cenu veřejné zakázky dle smlouvy bez DPH.

*Částka ceny veřejné zakázky vážící se k projektu bez DPH* – cena zakázky vážící se k projektu bez DPH.

*Částka způsobilých výdajů z ceny veřejné zakázky* – uveďte, jaká částka zakázky je způsobilá k proplacení.

#### Dodavatel - vyberte dodavatele zakázky. Dodavatel musí být zadán na záložce "Dodavatelé".

V případě projektů financovaných z EFRR, se po vyplnění záložky Etapy zobrazí v dolní části obrazovky seznam připojených etap.

Ke každé etapě se pak vyplní Částka ceny veřejné zakázky bez DPH vážící se k etapě projektu a Částka způsobilých výdajů z ceny veřejné zakázky.

| Etapy projektu                                                           |                                                                   |   |                                                                     |           |                                   |
|--------------------------------------------------------------------------|-------------------------------------------------------------------|---|---------------------------------------------------------------------|-----------|-----------------------------------|
| Číslo etapy, v rámci které je veřejná zakázka<br>plánována / realizována | Částka ceny veřejné zakázky bez DPH vážící se k<br>etapě projektu |   | Bez DPH                                                             |           | S DPH                             |
| <b>T</b>                                                                 |                                                                   | Ŧ |                                                                     | Y         | Ţ                                 |
| 1                                                                        |                                                                   |   |                                                                     |           |                                   |
|                                                                          |                                                                   | • |                                                                     | •         | •                                 |
| I I Položek na stránku 25                                                | •                                                                 |   |                                                                     |           | Stránka 1 z 1, položky 1 až 1 z 1 |
| číslo etapy, v rámci které je veřejná zakázka f<br>1   1.etapa           | PLÁNOVÁNA / REALIZOVÁNA                                           |   | B ČÁSTKA CENY VEŘEJNÉ ZAKÁZKY BEZ DPH<br>Vázici se k etape projektu | )         |                                   |
| Částka způsobilých výdajů z ceny veřejné zaká                            | zky                                                               | Γ | Částka nezpůsobilých výdajů z ceny veřej                            | né zakázk | y                                 |
| B BEZ DPH                                                                | S DPH                                                             |   | BEZ DPH                                                             | S DPH     |                                   |
|                                                                          | Uložit                                                            |   | Storno                                                              |           |                                   |

#### ETAPY

V případě projektů financovaných z EFRR.

Etapy musí být vyplněné na záložce Etapy projektu na žádosti o podporu, aby se následně nabízely v modulu Veřejné zakázky v číselníku na záložce Etapy.

Vyplňte částku předpokládané hodnoty veřejné zakázky bez DPH vážící se k etapě projektu.

Do pole *Částka způsobilých výdajů předpokládané hodnoty zakázky* uveďte částku odpovídající způsobilým výdajům z předpokládané hodnoty, které jsou ze zakázky v etapě plánovány.

Do pole *Skutečně uhrazená cena vážící se k etapě projektu* uveď te částky odpovídající výdajům, které byly ze zakázky v etapě uhrazeny.

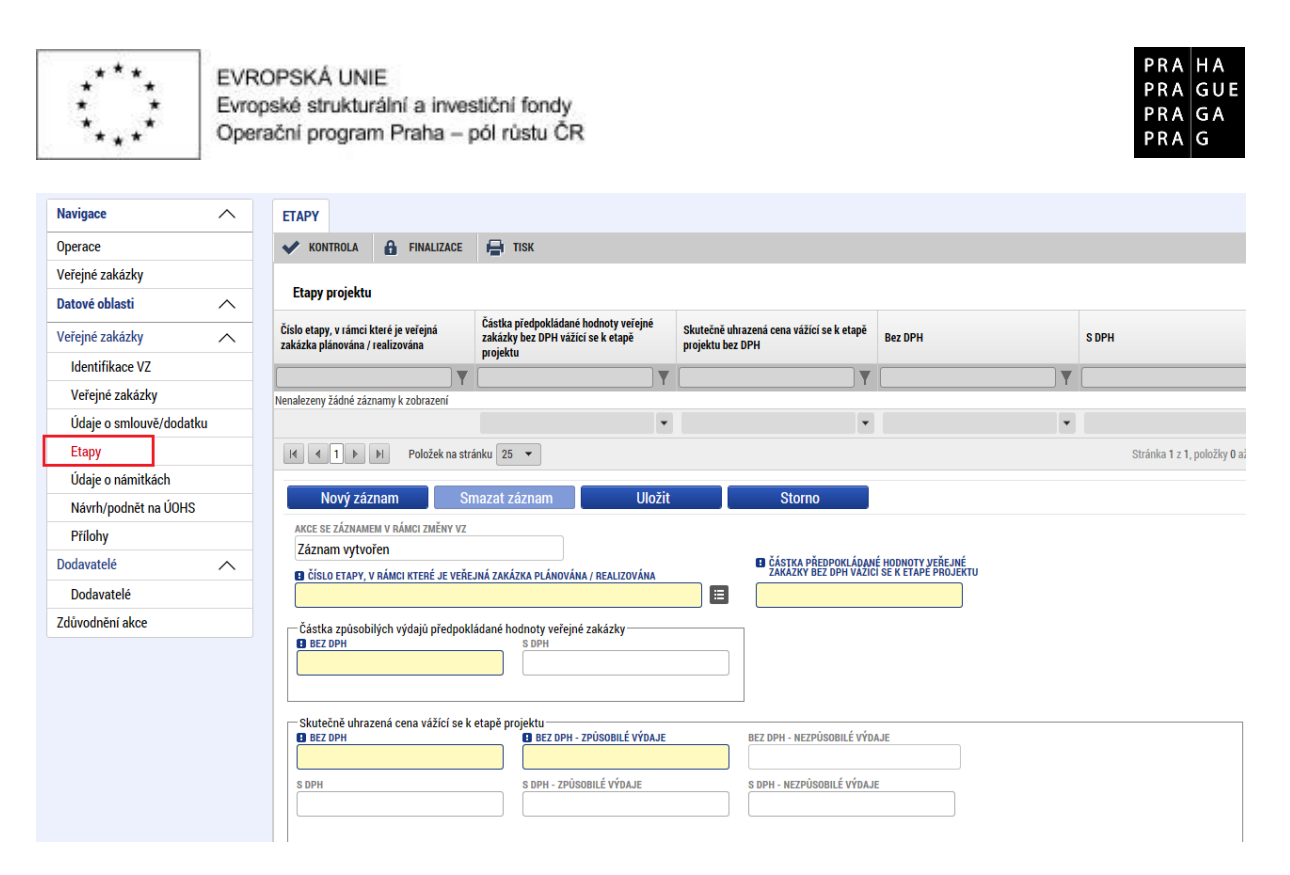

V případě zakázky realizované po částech uveď te pouze takovou částku, která z dané části zakázky připadá na etapu.

#### ÚDAJE O NÁMITKÁCH

Lze vyplnit údaje k případným podaným námitkám v rámci zadávacího/výběrového řízení.

#### NÁVRH/PODNĚT NA ÚOHS

Informace o tom, že byl na zadavatele podán návrh/podnět na Úřad pro ochranu hospodářské soutěže (ÚOHS), můžete vložit v jakékoli fázi zakázky.

#### PŘÍLOHY K VZ

Zde se nahrají všechny přílohy vztahující se k dané VZ.

### 4. VAZBA VZ NA ŽÁDOST O PLATBU

Na soupisku bude možné navázat VZ, od stavu VZ "Zahájena". Navíc takovou, která dle administrativních stavů, již byla podána.

### 5. VAZBA VZ NA ZMĚNOVÁ ŘÍZENÍ

Úpravy VZ již probíhají výhradně na úrovni nového modulu Veřejné zakázky. Příjemce nezakládá změnová řízení pod obrazovkou Žádost o změnu.

#### 6. DEPEŠE

Uživatelé budou o změnách Administrativních stavů VZ informováni prostřednictvím interních depeší.